### 安全にお使いいただくために (3年保証) **必ずお読みください**

#### ■本製品を正しく安全に使用するために

お客様及び他の人々への危害や財産への損害を未然に防ぎ本 製品を正しく安全に使用するための重要な注意事項を説明して います。必ずご使用前にこの注意事項を読み、記載事項にしたが って正しくご使用ください。

本書は読み終わった後も、必ずいつでも見られる場所に保管し ておいてください。

#### ■表示について

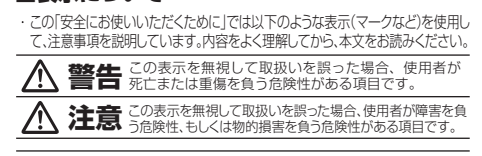

丸に斜線のマークは何かを禁止することを意味します。丸の中 には禁止する項目が絵などで表示されます。例えば、左図のマー クは分解を禁止することを意味します。 涂りつぶしの丸のマークは何かの行ちを行なわなければならないことを音味しま

2010の人のなくりは何川の小は合いなりかいならないことを思いて す。丸の中には行なわなければならない行為が銘などで表示されます。例えば、九 図のマークは電源コードをコンセントから抜かなければならないことを意味します。

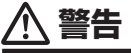

[対象] AC アダプター対応 / 内蔵電源 /USB 給電 モデル 万一、異常が発生したとき。 本体から異臭や煙が出た時は、ただちに電源を切り、 ●万一、異常が発生したとき。 ●異物を入れないでください。 本体内部に金属類を差し込まないでください。また、水などの液体が 入らないように注意してください、故障、感電、火災の原因となります。 ※万一異物が入った場合は、ただちに電源を切り販売店にご相談ください。 ●落雷の恐れがあるときや雷発生時は、いったん **O** 電源を切って使用を中断してください。 ■ので、シン・・・・
 感電、火災、故障の原因となります。
 ●水気の多い場所での使用、濡れた手での取り扱いは
 \*\*\* いんください。 ●ケースカバーは取り外したり分解しないでください。 ケースやカバーは絶対に取り外したり、分解したりしないでください。作業時の思わぬ接触など不具合発生時 > 使田山に 咸雷及び故障や劣化による火災の原因 なる危険があります。カ肝リルシェルーム・ ●付属または弊社が指定する仕様・型番のACアダ ブター、電源ケーブルや信号ケーブル以外を本 製品に使わないでください。 なる危険があります。分解の必要が生じた場合は、販売店にご相談ください。 ●装置の上に物を置かないでください。 本製品の上に重いものや、水の入った容器類、または虫ピン、 クリップなどの小さな金属類を置かないでください。故障や 感電、火災の原因になります。

●揮発性液体の近くの使用は避けてください。 マニキュアや除光液などの揮発性液体やエアゾー ル缶は、装置の近くで使わないでください。装置 の中に入って引火すると火災の原因になります。

#### [対象] ACアダプター対応/内蔵雷源 モデル

2.4GHz帯使用の無線機器について

ど)についてご相談ください。

本書の著作権は、エレコム株式会社が所有しています。

同梱の部品は、本商品でのみご使用ください。 製品に同梱されているACアダプター、あるいは電源 コートは、他の電子機器では使用しないでください。 ●同梱の部品は、本商品でのみご使用ください。 仕様の違いにより、火災・故障の原因となります。

●表示された電源で使用してください。 AC 100V ACアダブターまたは電源コードは必ずAC100Vの コンセントに接続してください。AC100V以外のコン セントに接続すると、感電火災の原因となります。

### AC アダプターまたは電源コードを大切に。 AC アダフターまたは電源コートを大切に。 ACアダフターまたは電源コートでコートは破損しな いように十分ご注意ください。コード部分を持って抜 き差ししたり、コートの上にものを乗せると、被覆が 破れて感電イバ炎切の原因となります。 ● ブラグは、コンセントにしっかりと根元まで差してご使用ください。 差し込みが不十分だと、接触不良等により、感電・火災の原因となります。

- 置いためがが下り方にこくは熱や皮を引くなり、感やべみなの原因とよりより。 ブラグの刃が曲がった場合は、使用を中止してください。 プラグとコンセントが接触不良をおこし、感電火災の原因となります。 ・ ブラグに、コン等かけ着していると感電火災の原因となります。

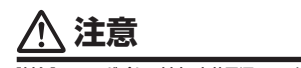

●通風孔はふさがないでください。過熱による火災、 故障の原因となります。

●高温·多湿の場所、長時間直射日光の当たる場所での使用・保管 (ださい。屋外での使用は禁止します。また、周辺の温 度変化が激しいと内部結露によって誤動作する場合があります。 ●本体は精密な雷子機器のため、衝撃や振動の加わる場所、

**S** または加わりやすい場所での使用/保管は避けてください。故障や、接触不良による発火や火災の原因となります。

●ラジオ・テレビ等の近くで使用しますと、ノイズを与え る事があります。また、近くにモーター等の強い磁界を 発生する装置がありますとノイズが入り、誤動作する場 合があります。必ず離してご使用ください。

●電源が入っている状態で本体に長時間(10秒以上) 触れないでください 低温やけどの原因となるおそれがあります。

●ACアダブターまたは電源コードのコードはなるべく壁 コンセントに直接接続してください。タコ足配線や何本も 延長したテーブルタッブの使用は火災の原因となります。 ●ACアダプターまたは雷源コードのコードは必ず伸

D本書の一部または全部を弊社に無断で転載することは禁止されております。 D本書の内容については万全を押しておりますが、万一ご不審の点がございました ら、弊社サポート窓口までご連絡くださいますようお願いいたします。 D本製品および本書を運用した結果による損失、利益の逸失の請求等につきましては、②項

時点で確認されている情報です。本書作成後の最新情報については、弊社サポー

産損害等が発生しても、弊社ではいかなる責任も負いかねます。

ために生じた故障、指傷の場合。 A customer who purchases outside Japan should contact the local retailer in the country of purchase for enquiries. In "ELECOM COM 20, TIO, (Japan)", no customer support is available for enquiries about purchases or usage inf/rom any countries other than Japan. Also, no foreign language other than Japanese is available. Replacements will be made under stipulation of the Elecom warranty, but are not available from outside of Japan.

的要因により故障した場合。 (6) 接続されている他の機器に起因して、本製品に故障、損傷が生じた

エレコムネットワーク法人サポート

9:00~12:00、13:00~18:00 月曜日~金曜日

※[050]から始まるIP電話、PHSからはご利用になれません。

※技術料、相談料は無償です。通話料のみご負担ください。

●修理品については、弊社修理受付窓口にお送りいただくか、お求めいただい

●保証期間中の修理につきましては、保証規定に従い修理いたします。

長野県伊那市美すず8268番地1000

9:00~12:00, 13:00~17:00

(祝祭日、夏期・年末年始休業日を除く)

エレコムグループ修理センター

TEL: 0265-74-1423

FAX: 0265-74-1403

営業日:月曜日~金曜日

修理ご依頼時の確認事項

なります。

1.保証期間

2.保証対象

3.保証内容

4 適田の除外

ない場合。

た販売店へご相談ください。故障かどうか判断がつかない場合は、事前にサポート窓口にお問い合わせください。

●保証期間終了後の修理につきましては、有料となります。ただし、製造後の経 過期間によっては、部品等の問題から修理できない場合がありますので、あら

ロジテックINAソリューションズ株式会社(3番受入窓口)

) 上記電話番号では、依頼された修理品に関するお問い合わせ以外は

承っておりません。技術的なお問い合わせ、修理が必要かどうかに

以下の点をご確認の上、弊社修理受付窓口まで製品をご送付ください。 送料および、梱包費用は保証期間の有無を問わずお客様のご負担に

購入年月の確認できるレシートまたは納品書など、ご購入日が確認で

きるものを製品に添付してください。 必ず「お客様のご連絡先(ご住所/電話番号)」「故障の状態」を書面に

て添付してください。 保証期間経過後の修理については、お見積もりの必要の有無、または

は血洞間には食気が厚にしいてはいわめいりの必要が引加てられた。 管理限度額および連絡先を明記のうえ、製品に添付してくたさい。 ご送付の際は、緩動材に包んでダンパール箱(本製品の梱包箱,梱包 材を推奨します)等に入れて、ひ送りください。 弊社Webサイトでは、修理に関するご説明やお願いを掲載していま ま、体理は使素のだかとす。

-保証規定-

販売店発行のレシートまたは納品書に記載されている購入日より3年間、本

保証対象は本製品の本体部分のみとさせていただき、ソフトウェア、その他の

本製品添付のマニュアル、文書、説明ファイルの記載事項にしたがった正常な

ご使用状態で故障した場合には、本保証規定に記載された内容に基づき、無 債修理または交換を致します。

(2) ご購入日が確認できる証明書(レシート・納品書など)をご提示いただけ

(3) レシートまたは保証書の所定事項(製品名,購入日付,その他)の未記

(4) お買い上げ後の輸送、移動時の落下や衝撃等、お取り扱いが適当でない

す。修理依頼書のダウンロードも可能です。 ・お送りいただく際の送付状控えは、大切に保管願います。

製品を本保証規定に従い無償修理をすることを保証いたします。

.週田のほうた 保証期間内であっても、以下の場合には保証対象外となります。 (1) 故障した本製品をご提出しただけない場合。

添付品は保証の対象とはなりません。

ついてのお問い合わせは弊社サポート窓口へお願いします。

サポート(ナビダイヤル) 0570-070-040

※祝祭日、夏期・年末年始休業日を除く

サポートWeb

修理について

過期間によっては、部品 かじめご了承ください。

7396-0111

修理品送付先

受付時間

Q えれさぽ

検索

造、分解、修理により故障した場合。

(8)本製品のソフトリエア(ファームリエア、トライノ(他)のアッファート作業によって生じた故障、障害。
(9)本製品添付のマニュアル、文書、説明ファイルに記載の使用方法、およ

び注意書に反するお取り扱いによって生じた故障、損傷の場合。 (10)弊社が定める機器以外に接続、または組み込んで使用し、故障または破

- 指した場合。
- 温度、振動等により故障した場合。 )その他、無償修理または交換が認められない事由が発見された場合。
- 5.免責
- (2) 本製品の故障に起因する派生的、付随的、間接的および精神的損害、逸 失利益、ならびにデータ損害の補償等につきましては、弊社は一切責任

(3) 本製品に関して弊社が負う責任は、債務不履行および不法行為その他

6.その他

- (3)製品修理にかかる付帯費用(運賃、設置工事費、人件費)については、弊 ★はし一切の費用負担をおこないません。また、ご送付いただく際、適切な梱包の上、紛失防止のため受渡の確認できる手段(宅配や簡易書留) など)をご利用ください。尚、弊社は運送中の製品の破損、紛失につい
- はし、ことが可能でにという。 など、ことが可能でを負いかねます。 (4) 同機種での交換ができない場合は、保証対象製品と同等またはそれ以 上の性能を有する他の製品と交換させていただく場合があります。 7 右动箭囲

本保証規定に基づく保証は日本国内においてのみ有効です。

©2018 ELECOM CO., LTD. All rights reserved

### ELECOM

#### 第5版 2018年6月14日

本製品を正しくご使用いただくために、必ずこの説明書をお読みください。各説明書は、使用開始後も大切に保管しておいてください。 ※本ガイドは「WAB-S733IW-PD」「WAB-S300IW-PD」の共通ガイドとなっております。一部表記が実際の表記と異なる場合があります。実際の表記と置き換えてお読みください。

### パッケージの内容を確認します

ご使用前に、次のものが同梱されていることをご確認ください。

なお、梱包には万全を期しておりますが、万一不足品、破損品などがありましたら、 すぐにお買い上げの販売店までご連絡ください。

| □ 無線アクセスポイント         | 1台 | □ SSID情報シール | 1枚 |
|----------------------|----|-------------|----|
| □ クイックセットアップガイド(本紙)  | 1枚 | 🗌 シリアルシール   | 2枚 |
| □ LANポート保護キャップ       | 1個 |             |    |
| WD&F公売にておたまて制口のわ ACマ |    |             |    |

※PoE給電にて動作する製品の為、ACアダプターは付属しておりません

### 主な仕様と工場出荷時の設定値

| ■主な仕様                | WAB-S733IW-PD                                                                                                    | WAB-S300IW-PD                                                                      |  |
|----------------------|----------------------------------------------------------------------------------------------------|------------------------------------------------------------------------------------|--|
| 動作モード                | アクセスポイントモード(初期値)/ルーターモード                                                                                                    |                                                                                    |  |
| WAN設定                | ルーターモード時:DHCP/固定IP                                                                                                    |                                                                                    |  |
| データ転送速度<br>(有線:規格値)  | IEEE802.3:10BASE-T:最大10Mbps<br>IEEE802.3u:100BASE-TX:最大100Mbps<br>IEEE802.3ab:1000BASE-T:最大1000Mbps<br>(自動判別 Auto MDI/MDI-XIC対応)                                         |                                                                                    |  |
| データ転送速度<br>(無線: 規格値) | <5GHz帯><br>IEEE802.11ac:最大433Mbps<br>IEEE802.11n:最大150Mbps<br>IEEE802.11a:最大54Mbps<br><2.4GHz帯><br>IEEE802.11n:最大300Mbps<br>IEEE802.11g:最大54Mbps<br>IEEE802.11b:最大11Mbps | <2.4GHz帯><br>IEEE802.11n:最大300Mbps<br>IEEE802.11g:最大54Mbps<br>IEEE802.11b:最大11Mbps |  |
| 電源                   | PoE (IEEE802.3af対応)                                                                                                    |                                                                                    |  |
| 消費電力(定格)             | 5.1W                                                                                                    | 3.7W                                                                               |  |
| 動作時温度/湿度             | 0~40℃/10~90%(結露なきこと)                                                                                                    |                                                                                    |  |
| 外形寸法                 | 幅45.5mm×奥行42.7mm×高さ68.5mm JIS規格マルチメディアコンセント対応                                                                                                    |                                                                                    |  |
| 重量                   | 約81g(本体のみ)                                                                                                    |                                                                                    |  |

### ■有線LANポートの工場出荷時設定

IPアドレス アクセスポイントモード 192.168.3.1 (DHCPサーバーからIPアドレスを取得しない場合)\* ルーターモード 192.168.3.1

※DHCPサーバーからIPアドレスを取得した場合は、そのIPアドレスを利用します。

### ■設定ユーティリティーの工場出荷時設定

| 管理アカウント                         | ユーザー名 : admin パスワード : admin<br>(全て半角で入力してください。) |  |
|---------------------------------|-------------------------------------------------|--|
| セキュリティ確保のため、初期値からの変更をおすすめいたします。 |                                                 |  |

### ■無線LANの工場出荷時設定

|          | WAB-S733IW-PD                                            | WAB-S300IW-PD               |
|----------|----------------------------------------------------------|-----------------------------|
| 無線設定     | 有効                                                       |                             |
| 無線チャンネル  | <5GHz带> 自動<br><2.4GHz带> 自動                               | <2.4GHz带> 自動                |
| SSID名*1  | <5GHz帯> elecom5g01-xxxxxx<br><2.4GHz帯> elecom2g01-xxxxxx | <2.4GHz帯> elecom2g01-xxxxxx |
| マルチSSID数 | <5GHz帯> 1個(最大5個)<br><2.4GHz帯> 1個(最大5個)                   | <2.4GHz带> 1個(最大5個)          |
| 無線通信モード  | <5GHz帯> 11n/a/ac<br><2.4GHz帯> 11b/g/n                    | <2.4GHz带> 11b/g/n           |
|          |                                                          |                             |

※1 xxxxxxは、数字と英文字(0~9、a~f)です。出荷時SSID/Passwordは、本体のラベルに記載しています。

### ■製品シリアル番号、MACアドレス

本体に貼りつけられたラベルで、確認できます。

設置後は確認しにくくなるため、メモを取っておく事をおすすめいたします。

| 番号       |                                                                                                    |
|----------|----------------------------------------------------------------------------------------------------|
| MACアドレス  |                                                                                                    |
| IACアドレス  |                                                                                                    |
| SSID     |                                                                                                    |
| セキュリティキー |                                                                                                    |
| SSID     |                                                                                                    |
| セキュリティキー |                                                                                                    |
|          | <ul> <li>番号</li> <li>MACアドレス</li> <li>ACアドレス</li> <li>SSID</li> <li>セキュリティキー</li> <li>SSID</li> <li>セキュリティキー</li> </ul> |

## ・Agaiaのうち、戦略物質またはな熱に返当っるのUVの増加にあたっては、外点加に塗うく戦はまたはな数が以前りかめ使くら。 Microsoft®、Windows Vitak®、Windows®は、米国 Microsoft 社の登録商作です。その他本書に掲載されている商品名/社名とは、一般に商標ならびに登録商標です。 ・本製品は、GNU General Public Licenseに基づき許諾されるソフトウェアのソースコードを含んでいます。これらのソースユードはフリーソフトウェアです。お客様は、 Free Software Foundation が定めたGNU General Public Licenseの条件に従って、これらのソースユードを再頒布または変更することができます。これらのソースコードは 有用と思われますが、頒布にあたっては、市場性及び特定目的違合性についての暗黙の保証を含めて、いかなる保証も行いません。詳細については、弊社ホームページを参照くださ い。なお、ソースコードの入手をご希望されるお客様は、弊社ホームページを参照ください。尚、配布時に発生する費用は、お客様のご負担になります。 保証期間3年

きたときは、弊社サポートセンターへお問い合わせください。

電波法によりW52、W53を屋外で使用することは禁止されています。

▲魯の著作種は、エレーム体式会社が所有しています。 本書の内容の一部または全部会長期で複数・基載することを禁止させていただきます。 本書の内容に関しては、万全を期しておりますが、万一ご不審な点がございましたら、販売店までご連絡願います。 本製品の仕様および外親は、製品の改良のため予告なしに受望する場合がおります。

▲製品の口で称わよび外殻は、製品の切及のごのサラムレに変更する場合があります。 実行した結果の影響につきましては、上記の理由にかかわらず責任を負いわねますので、ご了承ください。 本製品のうち、戦略物資または役務に該当するものの輸出にあたっては、外為法に基づく輸出または役務取引許可が必要です。

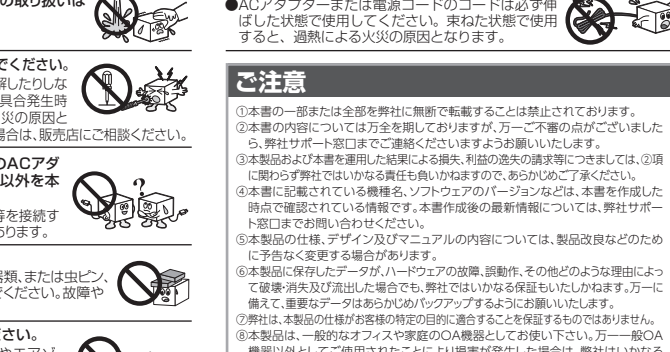

この装置は、クラスB情報技術装置です。この装置は、家庭環境で使用することを目的としていますが、この装置がラジオやテレビジョン受信

本製品の使用周波数帯では、電子レンジ等の調理器具・産業・科学・医療用機器のほか工場の製造ライン等で使用されている

または電波の発射を停止した上、弊社サポートセンターにご連絡頂き、混信回避のための処置等(例えば、パーティションの設置な

3. その他、本製品から移動体識別用の特定小電力無線局に対して電波干渉の事例が発生した場合など何かお困りのことが起

移動体識別用の構内無線局(免許を要する無線局)及び特定小電力無線局(免許を要しない無線局)が運用されています。

1. 本製品を使用する前に、近くで移動体識別用の構内無線局及び特定小電力無線局が運用されていないことを確認してください。 2. 万が一、本製品から移動体識別用の構内無線局に対して電波干渉の事例が発生した場合には、速やかに使用周波数を変更するか

機に近接して使用されると、受信障害を引き起こすことがあります。取扱説明書に従って正しい取り扱いをして下さい。 VCCI-B

●地震・振動・落下対策について 地震などによる振動で装置の落下、移動、転倒あるいは窓からの飛び出しが発生し、重大な事故へと発展するおそれがあった。 ります。これを防ぐため、必要に応じて保守会社や専門業者 にご相談頂くなど、地震・振動・落下対策を実施してください。 [対象] ACアダプター対応/内蔵電源 モデル

AUア シノダーまたは電源コードのコードは必す伸 ばした状態で使用してください。束ねた状態で使用 すると、過熱による火災の原因となります。

に関わらず弊社ではいかなる責任も負いかねますので、あらかじめご了承ください。 )本書に記載されている機種名、ソフトウェアのパージョンなどは、本書を作成した

シネ製品は、一般的なオフィスや家庭のの人機器としてお使い下さい。万一一般の 機器以外としてご使用されたことにより損害が発生した場合は、弊社はいかなる 責任も負いかねますので、あらかじめご了承ください。 シネ製品は、人命に関わる設備や機器、および高いに着頼性や安全性を必要とする設備 や機器の医療問題、航空宇宙関係、輸送関係、同たプ財席等かへの超み込み等は考慮 されていません。これらの設備や機器で本製品を使用したことにより人身事故や財

日本以外でご購入されたお客様は 購入国の販売店舗へお問い合わせください

旧本以方くに構入されにあ各様は、構入圏の販売店舗、今向間に占りせたことい。 エレコム株式会社は日本以外の固てのご購入、ご使用による問い合わせ、サポート対応 は致しかねます。また、日本語以外の言語でのサポートは致しかねます。商品交換は保 証規定に沿って対応致しますが、日本以外からの商品交換は対応致しかねます。

(5) 地震、火災、落雷、風水害、その他の天変地異、公害、異常電圧などの外

(7)弊社および弊社が指定する機関以外の第三者ならびにお客様による改

(8) 本製品のソフトウェア(ファームウェア、ドライバ他)のアップデート作業

(11) 一般家庭、一般オフィス内で想定される使用環境の範囲を超える温度、

(1) データを取扱う際にはバックアップを必ず取って下さい。本製品の故障 または使用によって生じた、保存データの消失、破損等については一切 保証いたしません。

を負いかねます。

の理由の如何にかかわらず、本製品の購入代金を限度とします。

(1) レシートまたは納品書の再発行は行いません

# クイックセットアップ ガイド

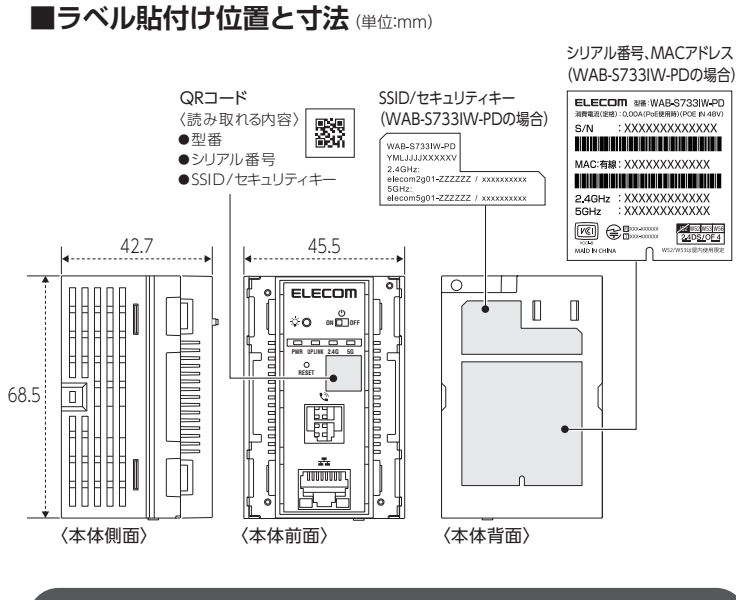

### 各部の名称とはたらき

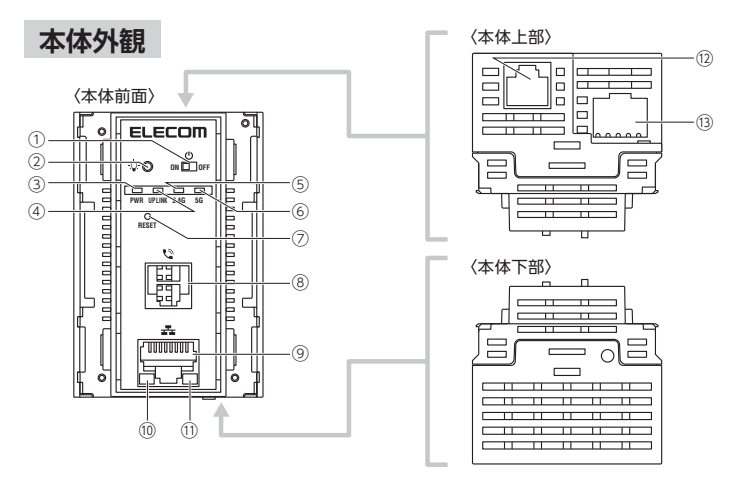

| 1    | 電源スイッチ                                 | スライドさせることで、本体の電源を入/切できます。                                                                 |  |
|------|----------------------------------------|-------------------------------------------------------------------------------------------|--|
| 2    | LED ON/OFFスイッチ                         | 本体のLEDが点灯状態の時に約1秒間しっかりと押すと、<br>PWRランプを含むすべてのLEDが消灯します。また消灯状<br>態で約1秒間しっかりと押すと、点灯状態に戻ります。  |  |
| 3    | PWRランプ(青色)*1                           | 点灯:本体の電源が入っており稼働状態です。<br>消灯:本体の電源が切れた状態です。                                                |  |
| 4    | UP LINKポートランプ(青色)*1                    | 点灯:上位HUBと接続状態です。<br>点滅:データ通信中です。<br>消灯:上位HUBと未接続状態です。                                     |  |
| 5    | 2.4G WLAN ランプ(青色)*1                    | 2.4GHz帯WLAN(11n/g/b)の接続状況を表示します。<br>点灯:WLANが利用可能な状態です。<br>消灯:WLANが無効の状態です。                |  |
| 6    | 5G WLAN ランプ(青色)*1<br>(WAB-S733IW-PDのみ) | 5GHz帯WLAN(11ac/n/a)の接続状況を表示します。<br>点灯:WLANが利用可能な状態です。<br>消灯:WLANが無効の状態です。                 |  |
| 0    | RESETボタン                               | このボタンを約10秒間押し続けると、本製品の設定値が初期<br>化され、工場出荷時の状態に戻ります。PWRランプが一旦消<br>灯後に再度点灯するまで、電源を切らないでください。 |  |
| 8    | 電話ポート                                  | RJ11コネクターの電話用モジュラーケーブルを接続可能です。                                                            |  |
| 9    | LANポート <sup>**2</sup>                  | LAN側のパソコンやネットワーク機器を有線LANで接続します。                                                           |  |
| 10   | LANポートLINKランプ(緑色)*1                    | 点灯:LANポートに接続されたPC等と接続状態です。<br>消灯:LANポートに接続されたPC等と未接続状態です。                                 |  |
| 11   | LANポートACTIVEランプ(橙色)**1                 | 点滅:データ通信中です。                                                                              |  |
| (12) | 電話ポート(本体上部)                            | RJ11コネクターの電話用モジュラーケーブルを接続可能<br>です。屋内電話配線を接続すると、本体前面の電話ポートが<br>利用可能になります。                  |  |
| 13)  | UP LINKポート                             | インターネット側などの上位回線を有線LANで接続します。<br>IEEE802.3afによるPoE受電機能に対応します。                              |  |
| × 1  |                                        |                                                                                           |  |

LED ON/OFFスイッチを約1秒間押すと消灯します

※2 保護キャップを取り付けて出荷しています。ご使用時は保護キャップを取り外してご利用ください。

### セットアップ手順

## STEP 1 APユニットの設置

### 本製品は、コンセントボックス内に設置することを想定した設計です。

コンセントボックス及び関連配線についての施工が完了していない状態の場合は、別途工事 等を行ってください。

### ■ 本製品の設置条件

- ・壁に本製品を収容可能なコンセントボックスの準備ができている。
- ・PoE給電が可能なHUBが、上位HUBとして設置されている
- ・上位HUBと接続可能なLANケーブルが配線されている。
- ・電話回線に接続可能なモジュラーケーブルが配線されている。(電話ポート使用時)
- ※本製品はアクセスポイントです。インターネット接続できるルーター等を上位側にご用意ください。
  ※インターネット接続用のルーター等をLAN接続していない状態で本製品の設置を実施ください。
  本製品設置後にルーター等をLAN接続し、インターネット接続可能であることを確認ください。
- ※自作のLANケーブルは避け、市販のRJ45コネクター付きLANケーブルをご利用ください。 RJ45コネクター部のカシメが不十分だと火花が発生し、火傷などの怪我や、火災の原因となる 場合があります。

※設置を行う前に、PoE対応HUBの電源をOFFにしておいてください。

### ▲ 設置場所について

- 2.1 注意 次のような場所には設置しないでください。火災や故障、感電による怪我などの原因になります。
- ・熱器具や高熱を発するものの近く、直射日光が当たる外壁の内側など、高温になる場合がある場所
- ・水などの液体がかかる恐れのある場所
   ・腐食性ガスが発生する可能性のある場所

### 1 本製品前面にある電源スイッチを最初にOFFにします。

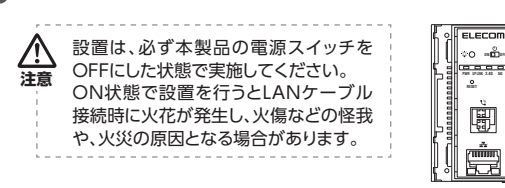

### 2 LANケーブル、モジュラーケーブルを接続します。

本体上部にあるUP LINKポートに上位 回線用LANケーブルを接続してくださ い。また必要に応じて本体上部にある 電話ポートに電話用モジュラーケーブ ル(RJ11)を接続してください。

| 電話用センユフー     |
|--------------|
| _ ケーブル(RJ11) |
| 。<br>LANケーブル |
|              |
|              |
| 14上部〉        |

ወ

ON 🗌 OFF

(木休前面)

### 3 コンセントボックス内に設置します。

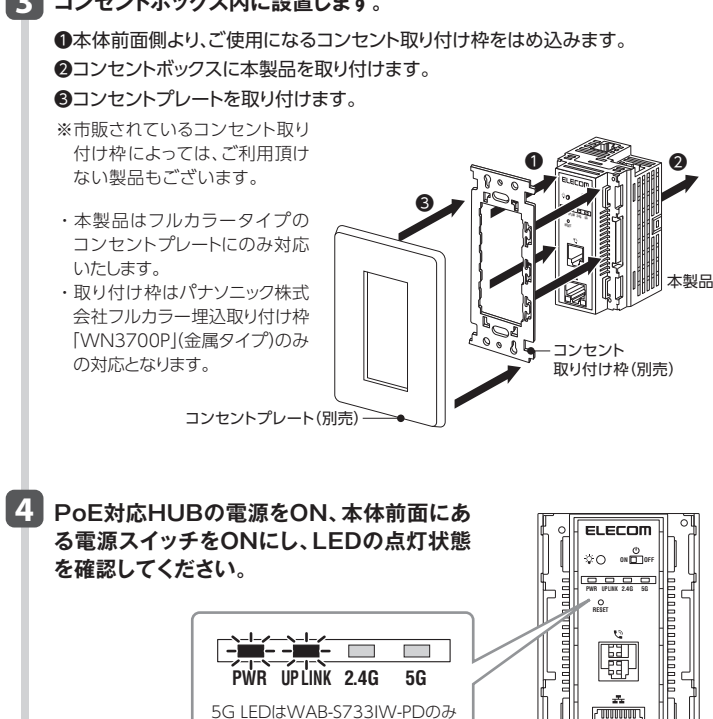

# STEP 2 設定画面にアクセス

### 本製品の設定に使用するパソコンを接続します。 有線LANポートを持つパソコンをご用意ください。

※本製品が動作している状態で設定を行ってください。

※初回の設定はインターネット接続用のルーター等をLAN接続していない状態で実施ください。 ※既にルーター等をLAN接続している場合は、ルーターを接続しているケーブルを抜き、本製品 を電源OFF/ONした後で実施ください。

※本製品設置後にルーター等をLAN接続し、インターネット接続可能であることを確認ください。

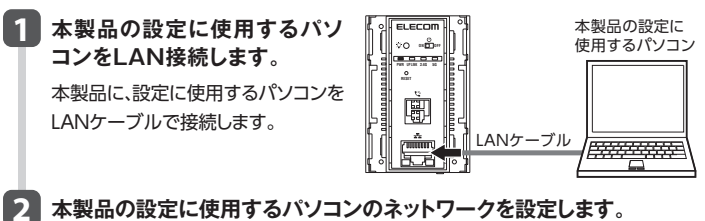

### 本製品の設定に使用するパソコンの コットロークを右のように設定します

ネットワークを右のように設定します。 サブネットマスク 255.255.0

### 3 設定画面へアクセスします。

パソコンでWebブラウザ(Internet Explorerなど)を起動し、アドレスバーにIPアドレス[192.168.3.1]を入力します。

192.168.3.2

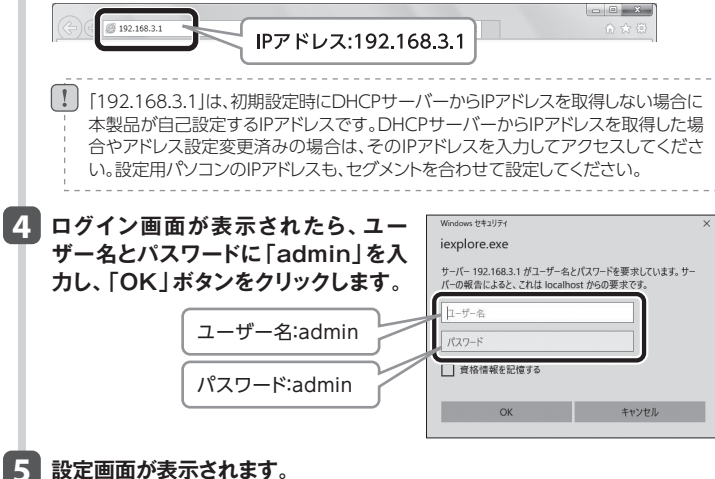

設定画面が表示されます。

ユーザ名/パスワードは初期値から変更する事を推奨いたします。 変更手順はSTEP3「管理者情報の設定変更」をご確認ください。

### ルーターモードに変更する場合

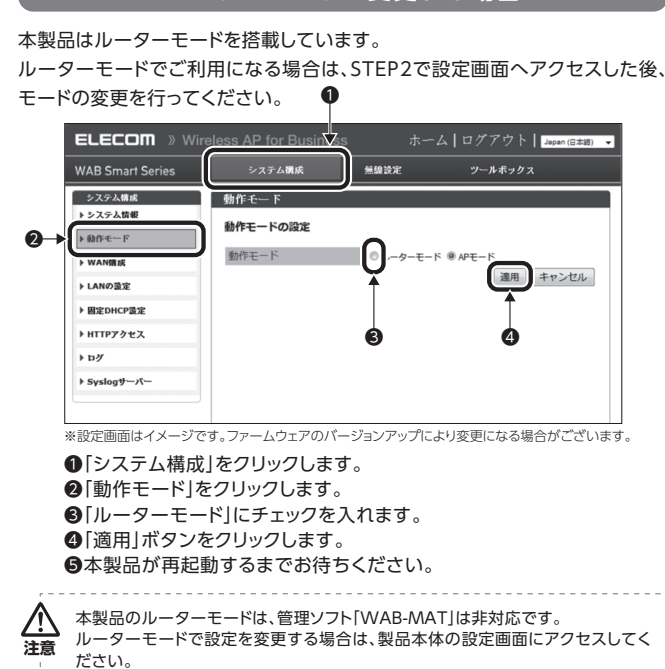

## STEP 3 主な設定

### ■無線のSSID/セキュリティ設定変更

本製品では、製品ごとに固有のSSID/セキュリティキーが設定されています。 変更する場合は、以下の手順で実施ください。

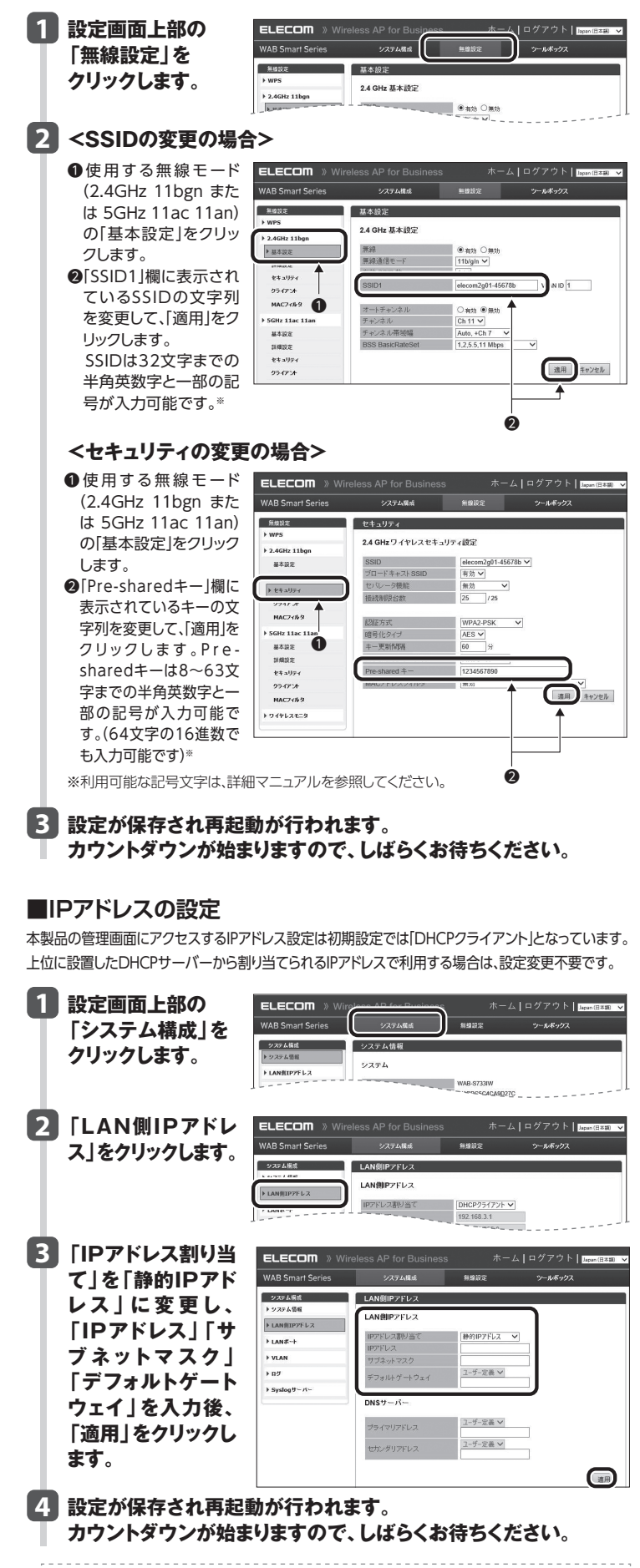

■ IPアドレス設定変更後、設定画面にアクセスする際は、新しく設定したIPアドレスを利用してください。

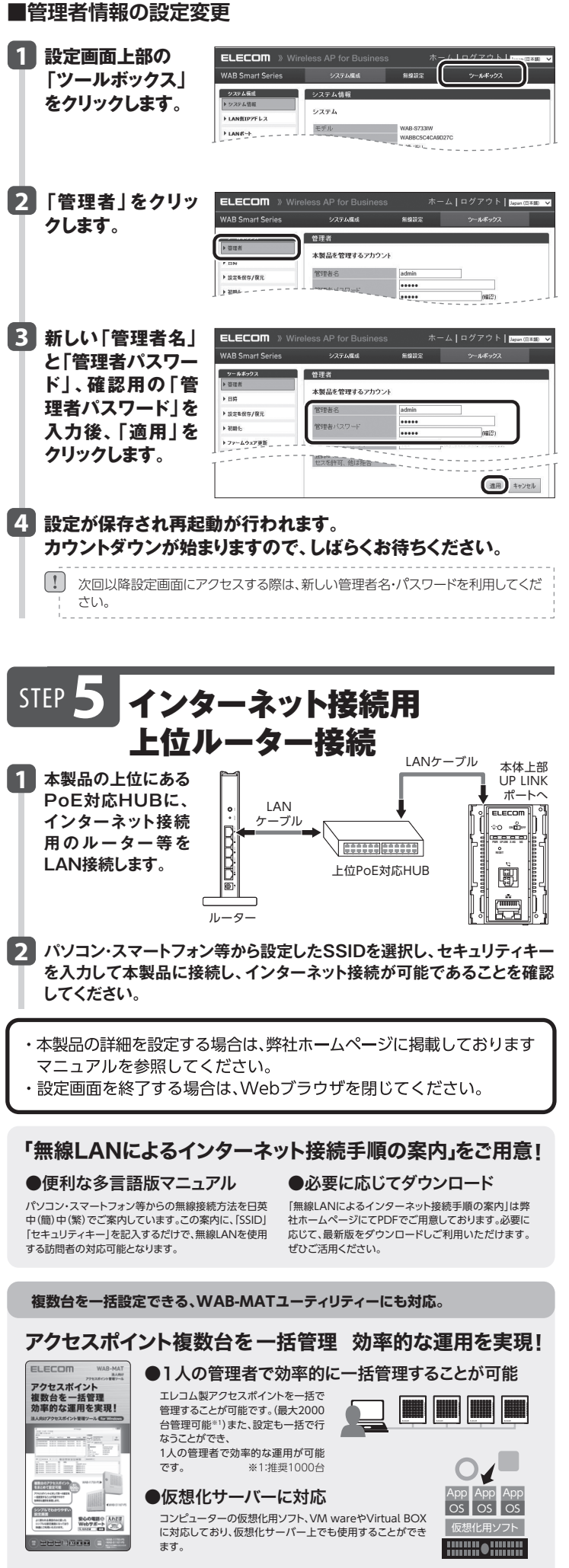

http://www2.elecom.co.jp/business/products/WAB-MAT.html